## NOTE TECNICHE OPERATIVE PER LA PREDISPOSIZIONE DEL PIANO DEGLI INDICATORI DI BILANCIO

In SAP all'interno del menu Bilancio di previsione – dati gestionali – cliccare su "caricamento dati gestionali"

| 🝷 🗇 Bilancio di Previsione                       |
|--------------------------------------------------|
| 🕨 🛄 Nucleo di Controllo                          |
| 🔻 🗇 Dati gestionali                              |
| 🔹 💬 Copia stanziamenti pluriennali               |
| <ul> <li>Caricamento dati gestionali</li> </ul>  |
| <ul> <li>Caricamento residui presunti</li> </ul> |
| • 🛇 Copia e allineamento FPV gestionali          |
| 🕨 🛄 Stanziamenti                                 |
| 🕨 🛄 FPV                                          |
| 🕨 🛄 Report di controllo                          |
| 🕨 🗀 Predisposizione dati stampe e bilancio       |
|                                                  |

quindi selezionare

Ð

il sistema chiede se si vogliono sovrascrivere i dati: confermare.

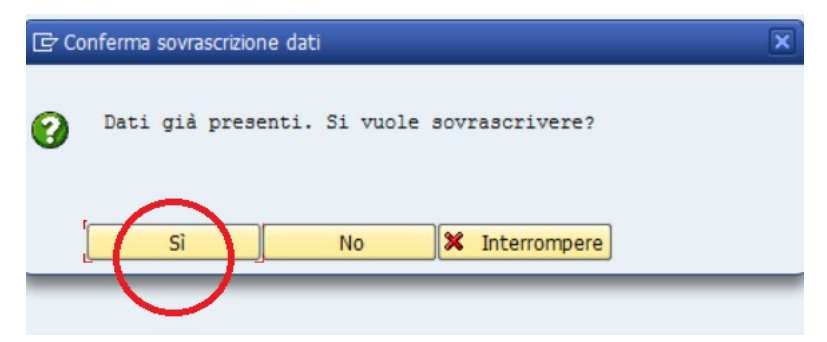

Successivamente entrare in "Predisposizione dati stampe e bilancio" e cliccare su "Ins/Mod Dati Extra Bilancio – Indicatori"

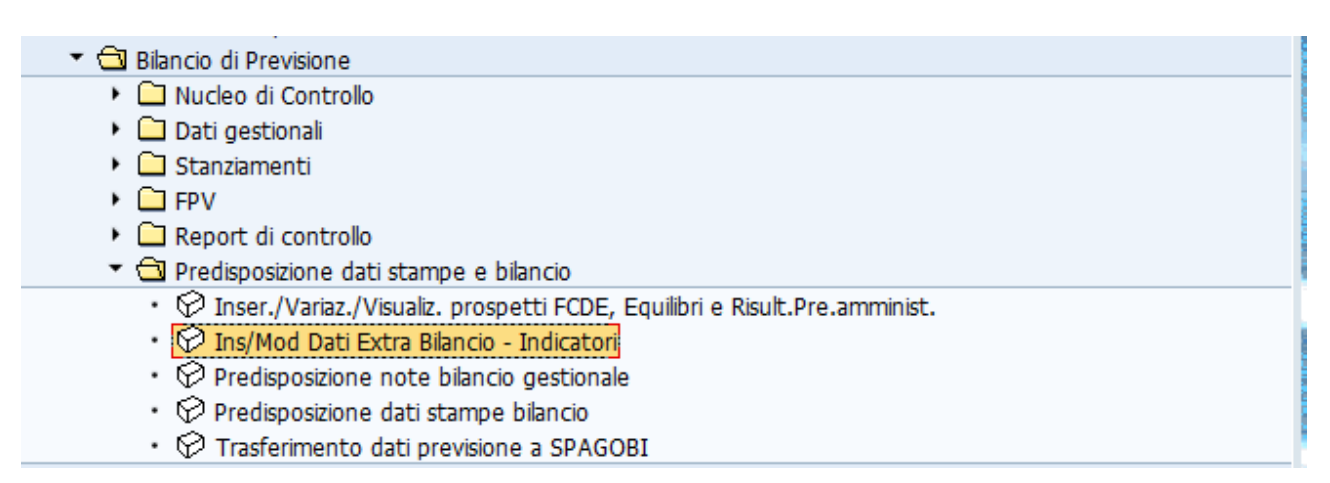

Si apre la seguente schermata che dovrà essere valorizzata nel seguente modo:

- Anno previsione: "2024";
- Versione bilancio Previsione: "001"

Cliccando sul tasto 🕀 si apre la seguente tabella:

| 🔄 P <u>r</u> ogramma <u>E</u> laborare              | e <u>P</u> assaggio a <u>S</u> istema <u>H</u> elp |  |  |  |  |  |
|-----------------------------------------------------|----------------------------------------------------|--|--|--|--|--|
| 0                                                   | - 4 📙   😋 🚱   🖴 🛗 腾   谷 竹 印 印 第 🔟   🗑 🖷            |  |  |  |  |  |
| INS/MOD Dati Extra Bilancio Previsione - Indicatori |                                                    |  |  |  |  |  |
| •                                                   |                                                    |  |  |  |  |  |
| Dati di input                                       |                                                    |  |  |  |  |  |
| Società                                             | S .                                                |  |  |  |  |  |
| Anno Previsione                                     | 2024                                               |  |  |  |  |  |
| Versione bilancio Prevision                         | ne 001                                             |  |  |  |  |  |
| Entrate/Uscite                                      |                                                    |  |  |  |  |  |
|                                                     |                                                    |  |  |  |  |  |

inserire i dati relativi alla composizione del risultato di amministrazione presunto, desunti dalla "tabella dimostrativa del risultato di amministrazione presunto" allegata al bilancio di previsione 2024-26.

| Ins/Mod Dati Extra Bilancio Previsione - Indicatori                                                                                                    |                                                                                                    |                          |  |  |  |  |
|----------------------------------------------------------------------------------------------------|----------------------------------------------------------------------------------------------------|--------------------------|--|--|--|--|
| 8                                                                                                    |                                                                                                    |                          |  |  |  |  |
| Società S<br>Anno Previsione 2024<br>Versione bilancio Previsione 001<br>Entrate/Uscite                                                                                              |                                                                                                    |                          |  |  |  |  |
| ID Vista     U MISURE EXTRA BILANCIO     U MISURE EXTRA BILANCIO     U MISURE EXTRA BILANCIO     U MISURE_BILANCIO     U MISURE_BILANCIO     E MISURE_BILANCIO     E MISURE_BILANCIO | Descrizione del campo da compilare<br>IMPORTO ACCENSIONI DI PRESTITI DA RINEGOZIAZIONI ANNO PREVISIONE<br>IL DEBITO DI FINANZIAMENTO: LETTERA DI DELL'ULTIMO STATO PATRIMONIALE PASSIVO DISPONIBILE.<br>IL PATRIMONIO NETTO: LETTERA A) DELL'ULTIMO STATO PATRIMONIALE PASSIVO DISPONIBILE.<br>DISAVANZO TECNICO DI ESERCIZIO<br>UTILIZZO FONDO ANTICIPAZIONI DI LIQUIDITÀ DEL DL 35/2013 DELL'ANNO DI ESERCIZIO<br>MARGINE CORRENTE ANNO PREVISIONE | Valor/Importi anno prec. |  |  |  |  |
| E MISURE_BILANCIO<br>E MISURE_BILANCIO<br>E MISURE_BILANCIO<br>E MISURE_BILANCIO<br>E MISURE_BILANCIO                                                                                | RISULTATO DI AMMINISTRAZIONE PRESUNTO<br>QUOTA ACCANTONATA DEL RISULTATO DI AMMINISTRAZIONE PRESUNTO<br>QUOTA VINCOLATA DEL RISULTATO DI AMMINISTRAZIONE PRESUNTO<br>QUOTA LIBERA IN C/CAPITALE DEL RISULTATO DI AMMINISTRAZIONE PRESUNTO<br>QUOTA LIBERA DI PARTE CORRENTE DEL RISULTATO DI AMMINISTRAZIONE PRESUNTO                                                                                                    |                          |  |  |  |  |

Dopo aver salvato si può procedere al trasferimento dei dati a Spago Bi.

In SAP, all'interno del menu "Bilancio di previsione / Predisposizione dati stampe e bilancio", cliccando su "Trasferimento dati previsione a SPAGOBI" si apre la seguente schermata:

| Previsione - Trasferimento dati a SPAGOBI   |
|---------------------------------------------|
|                                             |
| aramentri di selezione.                     |
| Società S                                   |
| Anno Previsione 2024.                       |
| Versione bilancio Previsione                |
| abelle da scaricare                         |
| ✓ Tabella anagrafica entrate                |
| ✓ Tabella anagrafica uscite                 |
| ✓ Tabella misure bilancio                   |
| ✓ Tabella misure entrata                    |
| ✓ Tabella misure parametri                  |
| ✓ Tabella misure spesa                      |
| ✓ Tabella profilo ente                      |
| ☑ Tabella spese pluriennali                 |
| abelle relative agli indicatori di bilancio |
| Invio tabelle indicatori                    |
| ✓] Tabella misure bilancio                  |
| ☑ Tabella misure extra bilancio             |
| ✓ Tabella indicatori entrate                |
| ☑ Tabella indicatori uscite                 |
|                                             |

E' necessario <u>selezionare la voce "Invio tabelle indicatori"</u>, così la funzione trasferisce e valorizza le sole tabelle degli indicatori senza aggiornare i dati delle stampe bilancio precedentemente predisposti.

Cliccando sul tasto 🕒 si attiva l'esecuzione della funzione. Al termine dell'elaborazione, il sistema riepiloga i dati trattati ed indica se il trasferimento è andato a buon fine.

| Previsione - Trasferimento dati a SPAGORI |     |                            |  |  |  |  |  |
|-------------------------------------------|-----|----------------------------|--|--|--|--|--|
|                                           |     |                            |  |  |  |  |  |
|                                           |     |                            |  |  |  |  |  |
|                                           |     |                            |  |  |  |  |  |
| Previsione - Trasferimento dati a SPAGOBI |     |                            |  |  |  |  |  |
|                                           |     |                            |  |  |  |  |  |
| Tabella misure bilancio : Dati            | tr  | rasmessi correttamente     |  |  |  |  |  |
| Tabella MISURE EXTRA BILANCIO : D         | ati | i trasmessi correttamente  |  |  |  |  |  |
| Tabella MISURE INDICAT ENTRATA :          | Dat | ti trasmessi correttamente |  |  |  |  |  |
| Tabella MISURE INDICAT SPESA : Da         | ti  | trasmessi correttamente    |  |  |  |  |  |
| Tabella misure indicatori spesa           | 1   | 49                         |  |  |  |  |  |
| Tabella misure indicatori entrata         | :   | 27                         |  |  |  |  |  |
| Tabella misure extra bilancio             | 1   | 1                          |  |  |  |  |  |
| Tabella anagrafica uscite                 | 1   | 0                          |  |  |  |  |  |
| Tabella anagrafica entrate                | 1   | 0                          |  |  |  |  |  |
| Tabella misure bilancio                   | 1   | 0                          |  |  |  |  |  |

Elaborando la stampa con SPAGO BI sarà possibile visualizzare e stampare il piano degli indicatori di bilancio

| BILANCIO DI PREVISIONE |                                                                                                    |                                                                                                    |                                                                                                    |                                                                                                    |                                                                                                    |                                                                                                    |                                                                                                    |                                                                   |                                               |        |
|------------------------|----------------------------------------------------------------------------------------------------|----------------------------------------------------------------------------------------------------|----------------------------------------------------------------------------------------------------|----------------------------------------------------------------------------------------------------|----------------------------------------------------------------------------------------------------|----------------------------------------------------------------------------------------------------|----------------------------------------------------------------------------------------------------|-------------------------------------------------------------------|-----------------------------------------------|--------|
| Esercizio:             | 2024                                                                                                    | Ver:                                                                                                    | sione:                                                                                                    | BILANCIO PRE                                                                                                    | EVISIONE 🗸                                                                                                    | G                                                                                                    | Gruppo: TUT                                                                                                    | te le stampe                                                      | <b>~</b>                                      |        |
| Stampa:                | 01 - STAMP<br>07 - STAMP                                                                                                    | A UFFICIALE -                                                                                                    | - BILANCIO DI<br>- BILANCIO DI                                                                                                    | PREVISIONE -<br>PREVISIONE -                                                                                                    | ENTRATE                                                                                                    |                                                                                                    | ) (AGGIORNAT                                                                                                    | O AL DM 7 SE                                                      | TTEMBRE 2020                                  |        |
| Formato:               | 08 - STAMP<br>09 - STAMP                                                                                                    | A UFFICIALE                                                                                                    | - BILANCIO DI<br>- ALLEGATO A/                                                                                                    | PREVISIONE -<br>1) - RISULTATO                                                                                                    | RISULTATO D<br>DI AMMINIS                                                                                                    | I AMMINIS                                                                                                    | TRAZIONE PR                                                                                                    | ESUNTO<br>ANTONATE                                                |                                               | .,     |
|                        | 10 - STAMP<br>11 - STAMP<br>12 - STAMP<br>13 - STAMP<br>14 - STAMP<br>15 - STAMP<br>16 - STAMP<br>17 - STAMP<br>19 - STAMP<br>20 - STAMP<br>21 - STAMP<br>22 - STAMP<br>23 - STAMP<br>24 - STAMP<br>25 - STAMP | A UFFICIALE<br>A UFFICIALE<br>A UFFICIALE<br>A UFFICIALE<br>A UFFICIALE<br>A UFFICIALE<br>A UFFICIALE<br>A UFFICIALE<br>A UFFICIALE<br>A UFFICIALE<br>A UFFICIALE<br>A UFFICIALE<br>A UFFICIALE<br>A UFFICIALE<br>A UFFICIALE<br>A UFFICIALE | - ALLEGATO A/<br>- ALLEGATO A/<br>- BILANCIO DI<br>- BILANCIO DI<br>- BILANCIO DI<br>- BILANCIO DI<br>- DTA - ENTRA<br>- DTA - ENTRA<br>- DTA - SPESE<br>- GESTIONALE<br>- RIEPILOGO E<br>- RIEPILOGO E<br>- RIEPILOGO S<br>- ALLEGATO 3<br>- ALLEGATO 3<br>- ALLEGATO 3<br>- ALLEGATO 3 | 2) - RISULTATC<br>3) - RISULTATC<br>PREVISIONE -<br>PREVISIONE -<br>I PREVISIONE -<br>I PREVISIONE -<br>I PREVISIONE -<br>I PREVISIONI<br>- BLANCIO PE<br>BILANCIO PE<br>NTRATE RICOR<br>PESE RICORRE<br>PROGRAMMI PI<br>IONI PLURIENN<br>A - INDICATOR<br>B - INDICATOR | D DI AMMINIS<br>D DI AMMINIS<br>FONDO PLUR<br>ACCANTONAN<br>SPESE OBBLI<br>- SPESE REGI<br>, TIPOLOGIE E<br>, PROGRAMMI<br>ER CAPITOLI E<br>R CAPITOLI E<br>R CAPITOLI E<br>RENTI NON RIC<br>ENTI NON RIC<br>EN SPESE DI<br>VALI OLTRE IL<br>I SINTETICI -<br>EI ANALITICI - | TRAZIONE<br>TRAZIONE<br>IENNALE V<br>MENTO AL<br>GATORIE<br>DNALI CON<br>CATEGOR<br>CATEGOR<br>CATEG | - QUOTE VIN<br>- QUOTE DES<br>/INCOLATO<br>FONDO CREDI<br>NTINUATIVE NO<br>RIE<br>AGGREGATI<br>A<br>TI<br>ENTO FINANZI<br>NO DI BILANO<br>- ENTI<br>ENTI | COLATE<br>TINATE<br>ITI DI DUBBIA<br>ON OBBLIGATI<br>ON OBBLIGATI | ESIGIBILITA'<br>ORIE<br>ISORSE DISPO<br>SIONE | NIBILI |
|                        | 26 - STAMP                                                                                                    | A UFFICIALE                                                                                                    | - ALLEGATO 3-                                                                                                    | C - INDICATOR                                                                                                    | a Analitici -                                                                                                    | SPESE - E                                                                                                    |                                                                                                    |                                                                   |                                               |        |